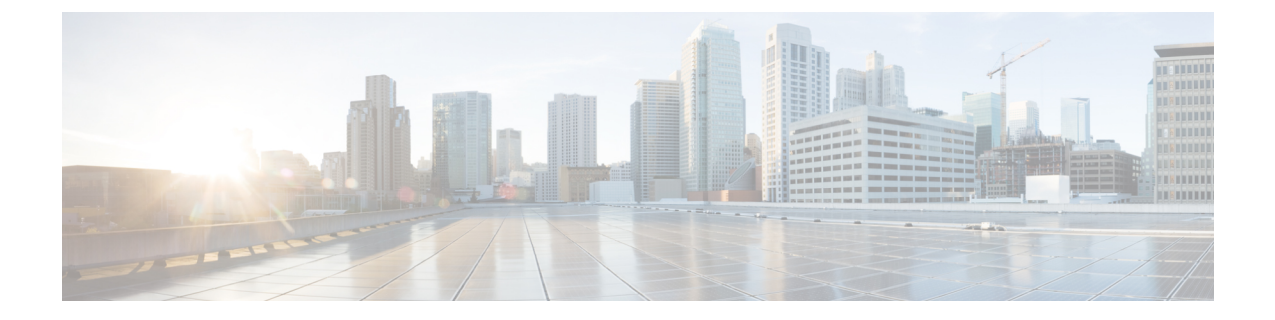

# HyperFlex Edge アップグレード

- 概要 (1ページ)
- Cisco HyperFlex Edge ファームウェア推奨バージョン (2ページ)
- Cisco Host Upgrade Utility ツールを使用したサーバファームウェアのアップグレード (3 ページ)
- Cisco Integrated Management Controller Supervisor を使用したサーバファームウェアのアッ プグレード (4ページ)
- Cisco IMC Supervisor を使用した Cisco UCS C シリーズ サーバのファームウェアの更新 (5 ページ)
- HX Connect を使用した HyperFlex Edge のアップグレード (6ページ)
- HyperFlex Edge のアップグレード後の作業 (8ページ)

#### 概要

このセクションでは、HX Connect からの Cisco HyperFlex Edge システムのアップグレードに関 連する情報を提供します。クラスタが Cisco Intersight を使用して展開されている場合は、 Intersightを使用してクラスタのアップグレードを実行してください。Intersightを使用した Edge クラスタのアップグレードに関する詳細なアップグレードの前提条件と手順については。

#### C)

- **重要** HyperFlex Edge システムのアップグレードには、サーバ ファームウェア、HyperFlex Data Platform ソフトウェア、および VMware ESXi のアップグレードが含まれます。
  - HyperFlex Connect を使用して、HyperFlex Data Platform と VMware ESXI の複合アップグレードを実行することも、分割アップグレードを実行することもできます。
  - UCS サーバ ファームウェアのアップグレードは、HX Connect からはサポートされていま せん。代わりに、Host Upgrade Utility(HUU)ツールまたは統合管理コントローラ(IMC) スーパバイザを使用して個別にファームウェアのアップグレードを実行します。

#### **Cisco HyperFlex Edge** ファームウェア推奨バージョン

- •計画されているアップグレードのリリースに対応する Cisco HX Data Platform の Cisco HyperFlex リリース ノートを確認します。
- アップグレードがサポートされているリリースについては、Cisco HyperFlex ソフトウェア 要件と推奨ドキュメントを参照してください。
- ・サポートされなくなったリリースからアップグレードする場合は、『Cisco HyperFlex Systems Upgrade Guide for Unsupported Cisco HX Releases』を参照してください。
- HX Connect を使用してアップグレードされた HyperFlex Edge クラスタの場合、HyperFlex Data Platform のアップグレードには、HyperFlex Data Platform ソフトウェアに加えて、組み込みストレージファームウェアのアップグレードが含まれます。この組み込みファームウェア アップグレードには、分散ストレージプラットフォームを実行する SAS パススルーストレージコントローラおよび関連するドライブ(ハウスキーピング、キャッシュ、およびキャパシティ)への更新が含まれます。HUU を通してこれらの組み込み型ファームウェア ストレージコンポーネントの手動アップグレードは実行しないでください。HX Connect を使用してサーバーファームウェアのアップグレードを完了することをお勧めします。これらのストレージコンポーネントを手動でアップグレードまたはダウングレードする必要がある場合は、次のことを確認してください。
  - ホストアップデートユーティリティ(HUU)を使用してシャーシファームウェアを アップグレードする場合は、SASコントローラをアップグレードするオプションの チェックを外し、ドライブをアップグレードしないでください(必要に応じて、ブー トドライブを除きます)。
  - デフォルトでストレージコントローラが含まれるため、HUUの[すべてアップグレード(Upgrade All)]ボタンの使用は避けてください。
  - これらのデバイスのファームウェア管理は、HyperFlex Data Platform によって自動的 に処理されるため、他のユーティリティを使用して手動で変更しないでください。 HUUを使用してこれらのコンポーネントをアップグレードするのは、トラブルシュー ティングに必要と判断される場合、または Cisco TAC の指示に従う場合に限定されま す。
  - バージョン 4.1(3b) より前の Cisco IMC バージョンを実行しているクラスタの場合、 サーバーファームウェアのアップグレードを実行するには、セキュアブートを一時的 に無効にする必要があります。Cisco IMC バージョン 4.1 (3b) のバージョン以降でク ラスタ内のすべてのノードで実行されている場合は、ファームウェアアップグレード のためにセキュアブートを有効にすることができます。

## Cisco Host Upgrade Utility ツールを使用したサーバ ファー ムウェアのアップグレード

次の表で、Cisco HX サーバのサーバファームウェア アップグレードのワークフローの概要を 説明します。

|              |                                                                                                    | to the set of the                                                                                                    |
|--------------|----------------------------------------------------------------------------------------------------|----------------------------------------------------------------------------------------------------|
| ス<br>テッ<br>プ | 説明                                                                                                    | 参考資料                                                                                                    |
| 1.           | <ul> <li>ノードをHXメンテナンスモードにします。</li> <li>(注) アップグレード中にクラスタをオンラインのままにするには、ノードを一度に1つずつアップグレードします。</li> </ul> | Cisco HyperFrex のメンテナンス モード<br>の開始                                                                                                 |
| 2.           | Host Upgrade Utility ツールを使用してサーバ<br>ファームウェアをアップグレードします。                                                  | 『Cisco Host Upgrade Utility User Guide』<br>の「Upgrading the Firmware on a Cisco<br>UCS C-Series Server Using the HUU」を<br>参照してください。 |
| 3.           | ノードを再起動して再びESXiにします。HX<br>メンテナンス モードを終了します。                                                              |                                                                                                    |
| 4.           | クラスタが完全に正常な状態になるまで待機<br>します。                                                                             | HyperFlex クラスタのヘルスの表示                                                                                                    |
| 5.           | ローリング方式で、残りのHXノードに対し<br>て手順1~4を繰り返します。<br>(注) クラスタ内の次のホストをメンテ<br>ナンスモードにする前に、正常<br>な状態かどうかを確認します。        |                                                                                                    |

『*Cisco Host Upgrade Utility User Guide*』の最新のリリースと過去のリリースは https://www.cisco.com/c/en/us/support/servers-unified-computing/ucs-c-series-rack-servers/ products-user-guide-list.htmlにあります。

## Cisco Integrated Management Controller Supervisor を使用し たサーバ ファームウェアのアップグレード

次の表で、Cisco HX サーバのサーバ ファームウェア アップグレードのワークフローの概要を 説明します。

| 説明<br>テ<br>プ                                                                                                    | 参考資料                                                                                                    |
|----------------------------------------------------------------------------------------------------|----------------------------------------------------------------------------------------------------|
| <ul> <li>レードを HX メンテナンス モードにします。</li> <li>(注) アップグレード中にクラスタをオ<br/>ンラインのままにするには、ノー<br/>ドを一度に1つずつアップグレー<br/>ドします。</li> </ul> |                                                                                                    |
| クックグループを作成します。IMC Supervisor<br>インベントリにサーバを追加します。                                                                          | 『 <i>Cisco IMC Supervisor</i> ラックマウントサーバ<br>管理ガイド』の「サーバ検出、ラック グルー<br>プ、およびラックアカウントの管理」を参照<br>してください。          |
| <b>泊</b> 動検出プロファイルを設定します。                                                                                                  | 『Cisco IMC Supervisor ラックマウント サーバ<br>管理ガイド』の「自動検出プロファイルの設<br>定」を参照してください。                                     |
| <b>与</b> ック グループでインベントリを実行します。                                                                                             | 『 <i>Cisco IMC Supervisor</i> ラックマウントサーバ<br>管理ガイド』の「ラックアカウントまたは<br>ラックグループのインベントリの収集」を参<br>照してください。           |
| <b>5</b> ァームウェア プロファイルを作成します。                                                                                              | 『Cisco IMC Supervisor ラックマウントサーバ<br>管理ガイド』で、次のタスクを参照してくだ<br>さい。<br>・ローカル サーバへのイメージの追加<br>・ローカル ファイルシステムからのイメー |
|                                                                                                    | ・ネットワーク サーバからのイメージの追<br>加                                                                                     |
| タンテナンスモードになっているノードで<br>IMC Supervisor を使用してファームウェアを<br>アップグレードします。                                                         | 『 <i>Cisco IMC Supervisor</i> ラックマウントサーバ<br>管理ガイド』の「ファームウェアのアップグ<br>レード」を参照してください。                            |

| 説明<br>テ<br>プ                                            | 参考資料 |
|---------------------------------------------------------|------|
| フードを再起動して再び ESXi にします。HX<br>メンテナンス モードを終了します。           |      |
| 参ラスタが完全に正常な状態になるまで待機 します。                               |      |
| ♀ーリング方式で、残りの HX ノードに対し<br>て手順6を繰り返します。                  |      |
| (注) クラスタ内の次のホストをメンテ<br>ナンスモードにする前に、正常な<br>状態かどうかを確認します。 |      |

https://www.cisco.com/c/en/us/support/servers-unified-computing/

integrated-management-controller-imc-supervisor/products-installation-and-configuration-guides-list.html で、『*Cisco IMC Supervisor* ラックマウントサーバ管理ガイド』の最新リリースと過去のリリースを確認できます:。

# Cisco IMC Supervisor を使用した Cisco UCS C シリーズサー バのファームウェアの更新

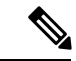

- (注) Cisco IMC Supervisor をアップグレードする前に、ファームウェア プロファイルがすでに設定 されている場合は、Cisco.com クレデンシャルとプロキシの詳細が設定されていることを確認 してください。
- ステップ1 [Systems] > [Firmware Management] を選択します。
- ステップ2 [Firmware Management (ファームウェア管理)] ページで、[Firmware Upgrades (ファームウェア アップグ レード)] をクリックします。
- ステップ3 [アップグレードの実行(Run Upgrade)]をクリックします。警告メッセージが表示され、選択したサーバのアップグレードを実行すると、ホストがリブートしてファームウェア更新ツールが起動することが通知されます。ファームウェアのアップデートが完了すると、サーバはホスト OS を再起動します。
- ステップ4 [OK] をクリックして確定します。
- ステップ5 [Upgrade Firmware (ファームウェア アップグレード)] 画面で、次のフィールドに入力します。

| フィールド                                        | 説明                                                                                        |
|----------------------------------------------|-------------------------------------------------------------------------------------------|
| [プロファイルの選択(Select Profile)] ドロッ<br>プダウンリスト   | ドロップダウン リストからプロファイルを選択します。                                                                |
| [Platform] フィールド                             | [Select]をクリックして、リストからサーバを選択します。                                                           |
| <b>[Image Version (イメージバージョン)]</b> フィー<br>ルド | 速択したフロファイルで設定されているフラットフォーム<br>に一致するサーバだけがリストに表示されます                                       |
| [Image Path (イメージパス)] フィールド                  |                                                                                           |
| [後でスケジュール(Schedule later)] チェッ<br>クボックス      | このチェックボックスをオンにして、アップグレードを実<br>行する既存のスケジュールを選択します。[+]アイコンをク<br>リックして新しいスケジュールを作成することもできます。 |

**ステップ6** [Submit] をクリックします。

### HX Connect を使用した HyperFlex Edge のアップグレード

Cisco HyperFlex Edge クラスタのアップグレード プロセスでは、次の2つのコンポーネントが アップグレードされます。

- Cisco HyperFlex データ プラットフォーム
- VMware vSphere ESXi

HyperFlex Data Platform と VMware ESXi のアップグレードを組み合わせて、HyperFlex Edge ク ラスタの単一のアップグレードにすることができます。シスコでは、HyperFlex Connect からの これら2つのコンポーネントを組み合わせてアップグレードすることを推奨しています。一度 に1つまたは2つのコンポーネントをアップグレードすることを選択できます。

個々のコンポーネントを1つずつアップグレードする場合は、VMware vSphere/ESXiのアップ グレードを参照してください。標準クラスタとHyperFlex Edge クラスタのコンポーネントアッ プグレードプロセスは同じです。

このセクションでは、HyperFlex データ プラットフォームと VMware vSphere ESXi の複合アッ プグレードを実行する手順について説明します。このプロセスでは、HyperFlex ノードは、 VMware vMotionを使用してワークロードを中断することなく、最適化されたローリングリブー トを実行します。

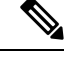

(注) Intersight 経由で展開された HyperFlex Edge クラスタは、Hyperflex Connect から機能をアップグレードしません。アップグレードは、Intersight でのみサポートされています。

- ステップ1 HX Connect にログインします。
  - a) 管理者ユーザのユーザ名とパスワードを入力します。
  - b) [Login] をクリックします。
- ステップ2 ナビゲーションペインで、[Upgrade]を選択します。
- ステップ3 [アップグレード タイプの選択 (Select Upgrade Type)]] ページで [HX Data Platform] および [ESXi] を選 択し、次のフィールドの値を入力します。
- ステップ4 HyperFlex データ プラットフォーム アップグレード パッケージ (storfs-package) をアップロードします。

表 1: Cisco HX データプラットフォーム

| UI 要素                                    | 基本的な情報                                                                                                    |
|------------------------------------------|----------------------------------------------------------------------------------------------------|
| HX ファイルをここにドラッグするか、または [参<br>照] をクリックします | 「Download Software : HyperFlex HX Data Platform」<br>から、前の release.tgz パッケージを使用した既存の<br>クラスタをアップグレードするためのCisco HyperFlex<br>Data Platform アップグレードバンドルをアップロー<br>ドします。 |
|                                          | ファイル名の形式の例:                                                                                                    |
|                                          | • HXDP 5.5(x):storfs-packages-5.5.1a-31601.tgz                                                                                                    |
|                                          | • HXDP 5.0(x): storfs-packages-5.0.1a-31601.tgz                                                                                                    |
|                                          | • HXDP 4.5(x): storfs-packages-4.5.1a-31601.tgz                                                                                                    |
| 現在のバージョン                                 | 現在の HyperFlex Data Platform バージョンが表示されます。                                                                                                    |
| 現在のクラスタの詳細                               | <b>[HyperFlex リリース(HyperFlex release)]</b> および<br><b>[クラスタ アップグレード状態(cluster upgrade</b><br><b>state)]</b> のようなHyperFlex クラスタの詳細がリスト<br>されます。                       |
| Bundle version                           | アップロードされたバンドルの HyperFlex Data<br>Platform バージョンが表示されます。                                                                                                    |
| (任意) <b>[チェックサム(Checksum)]</b> フィールド     | MD5 チェックサム番号は、Cisco.com のソフトウェ<br>アダウンロードセクションのファイル名にカーソル<br>を合わせてホバーさせると表示されます。                                                                                    |
|                                          | このオプション ステップは、アップロードされた<br>アップグレード パッケージ バンドルの整合性を検<br>証するのに役立ちます。                                                                                                  |

ステップ5 VMware ESXi カスタム イメージのオフライン アップグレード バンドルをアップロードします。 ステップ6 vCenter ログイン情報を指定します。

| 基本情報(Essential Information) | 基本的な情報                               |
|-----------------------------|--------------------------------------|
| [ユーザ名(User Name)] フィールド     | vCenter <admin> ユーザ名を入力します。</admin>  |
| [Admin Password] フィールド      | vCenter <admin> パスワードを入力します。</admin> |

ステップ7 [アップグレード(Upgrade)]をクリックして、複合アップグレードプロセスを開始します。

- ステップ8 [アップグレードの進行状況(Upgrade Progress)] ページの [Validation Screen] に、実行中の検査の進行状況が表示されます。検証エラーがある場合は修正します。
  - (注) この時点で、すべてのアップグレード前のチェックと検証が、最初のアップグレード段階とともに実行されます。数分以内にHX Connect が返され、アップグレードの確認と開始を求めるプロンプトが表示されます。両方の手順が UI で実行されるまで、アップグレードは完了しません。システムは、アップグレードの最初のステップのみが完了した状態のままにしないでください。
- **ステップ9** HyperFlex Connect の UI は、アップグレードの最初のステップの後に更新され、UCS および vCenter のクレ デンシャルを入力してアップグレードプロセスの第2段階を開始するように求めるバナーがポップアップ 表示されます。アップグレードページをモニタし、アップグレードが完了したことを確認します。

アップグレードが進行中の時に、「Websocket の接続が失敗しました」というメッセージが表示される場合があります。自動更新が無効になりました。エラーメッセージを消去するには、ページの表示を更新するか、ログアウトしてからログインし直します。このエラーメッセージは問題なく無視することができます。

 (注) アップグレードが完了したら、アップグレード後のタスクのアップグレードが完了したことの 確認に進みます。アップグレードが失敗した場合は、アップグレードを再試行するか、Cisco TACに連絡してサポートを受けてください。

#### HyperFlex Edge のアップグレード後の作業

アップグレードが完了して HyperFlex Edge クラスタがアップグレードされた後、HX Connect からログアウトして再びログインし、アップグレードによる変更を確認します。

ステップ1 HX ノードが、期待されるファームウェア バージョンに一致することを確認します。

IMC Supervisor GUI または Cisco IMC UI でファームウェア バージョンをチェックして、正しいファーム ウェア バージョンであることを確認します。

ファームウェアバージョンを表示するには、IMC Supervisor GUI で、[システム (Systems)]>[ファーム ウェア管理 (Firmware Management)]タブに移動します。詳細については、『Upgrading Firmware using IMC Supervisor』を参照してください。

ステップ2 SSH を介していずれかのコントローラ VM にログインします。

- # ssh admin@controller\_vm\_ip
- ステップ3 HyperFlex Data Platform バージョンを確認します。

```
# hxcli クラスタ バージョン
```

Cluster version: 5.5(1a) Node hx220-m5-node-1 version: 5.5(1a) Node hx220-m5-node-3 version: 5.5(1a) Node hx220-m5-node-2 version: 5.5(1a) Node hx220-m5-node-4 version: 5.5(1a)

ステップ4 HX ストレージ クラスタがオンラインであり、正常な状態であることを確認します。

# hxcli cluster info|grep -i health

Sample output: healthstate : healthy state: healthy storage cluster is healthy

**ステップ5** 使用するブラウザインターフェイスごとに、キャッシュを空にしてブラウザページをリロードし、HX Connect のコンテンツを更新します。

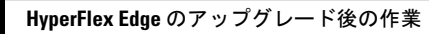

I

翻訳について

このドキュメントは、米国シスコ発行ドキュメントの参考和訳です。リンク情報につきましては 、日本語版掲載時点で、英語版にアップデートがあり、リンク先のページが移動/変更されている 場合がありますことをご了承ください。あくまでも参考和訳となりますので、正式な内容につい ては米国サイトのドキュメントを参照ください。